# DHA Appointing Portal Quick Reference Guide

Use this guide to help you book your COVID-19 vaccine appointment using the DHA Appointing Portal.

Step 1: Choose Your State, Installation, and Vaccine Location

| This site is designed to allow<br>Please select the geographic                                                                           | inization<br>r you to choose the nearest COVID-19 immunization site and request an appointme<br>ral location you wish to start your search in |                                       | VAXX Immunization                                                                                                    |  |  |  |  |
|----------------------------------------------------------------------------------------------------|----------------------------------------------------------------------------------------------------|---------------------------------------|----------------------------------------------------------------------------------------------------|--|--|--|--|
| <ul> <li>Alabama</li> <li>Alaska</li> <li>California</li> <li>Germany</li> </ul>                                                         |                                                                                                    | These are the ins<br>Please select an | These are the installations available within the geopraphic region you selected.<br>Please select an installation to find an immunization site |  |  |  |  |
| <ul> <li>Hawaii</li> <li>Kentucky</li> <li>Maryland</li> <li>Missouri</li> <li>New Mexico</li> <li>New York</li> <li>New York</li> </ul> | First choose your state.                                                                                                    | ● Fort Bragg                          | <b>Next,</b> choose your closest installation.<br>(You may have more than one option.)                                                         |  |  |  |  |
| <ul> <li>Notificationa</li> <li>Pennsylvania</li> <li>Texas</li> <li>Washington</li> </ul>                                               |                                                                                                    |                                       |                                                                                                    |  |  |  |  |

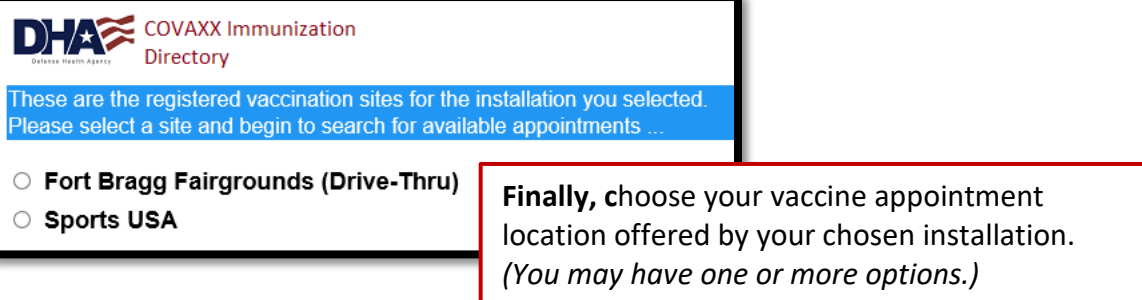

#### Step 2: Vaccine Location Landing Page

View general information about your booking location, how to cancel your appointment, and other helpful information.

| 49h                                                                                                    |                                                         |                                                    |                                          |  |  |  |  |
|----------------------------------------------------------------------------------------------------|---------------------------------------------------------|----------------------------------------------------|------------------------------------------|--|--|--|--|
| WOMACK ARMY MEDICAL CENTER                                                                                                    |                                                         |                                                    |                                          |  |  |  |  |
| None                                                                                                    |                                                         |                                                    | Welcome                                  |  |  |  |  |
| This space is reserved for DHA enterprise messages shared across all sites                                                                                                    |                                                         |                                                    |                                          |  |  |  |  |
|                                                                                                    |                                                         |                                                    |                                          |  |  |  |  |
|                                                                                                    | Schedule your CC                                        | VID-19 vaccine                                     |                                          |  |  |  |  |
|                                                                                                    | at Sport                                                | s I ISA                                            |                                          |  |  |  |  |
|                                                                                                    | ut oport                                                |                                                    |                                          |  |  |  |  |
|                                                                                                    | S-2102 Longal<br>Pt. Bragg, N                           | nee Hoad<br>C 28310                                |                                          |  |  |  |  |
|                                                                                                    | Building 3<br>View Sports USA o                         | -2101<br>n Google maps                             |                                          |  |  |  |  |
|                                                                                                    |                                                         |                                                    |                                          |  |  |  |  |
|                                                                                                    | Available Vaccines and                                  | Appointment Times                                  |                                          |  |  |  |  |
|                                                                                                    | If your Patient Group is not listed below, we are not o | urrently offering vaccines for your Patient Group. |                                          |  |  |  |  |
| Patient Group                                                                                                    | Initial Dose                                            | Second Dose                                        | Appointment Times                        |  |  |  |  |
| 40+ High Risk Patients<br>who received a phone call                                                                                                    | 4                                                       |                                                    | Wednesday-Thursday<br>9:00 a.m 4:00 p.m. |  |  |  |  |
|                                                                                                    | 4                                                       |                                                    | Friday<br>10.00 a.m 5:00 p.m.            |  |  |  |  |
| Advice/wedgeneent<br>I ren currently wijzelle for the COVID-19 wache based on the information displayed above.<br>If an inclumently ubgeb le do continue to innite an apportiment, Linderstand that I will be turned away it my apportiment. |                                                         |                                                    |                                          |  |  |  |  |
| Click Next below to acknowledge the above statements and begin booking your appointment.                                                                                                    |                                                         |                                                    |                                          |  |  |  |  |
| To receive an email confirmation of your appointment, please provide your email address when you are booking your appointment.                                                                                                    |                                                         |                                                    |                                          |  |  |  |  |
|                                                                                                    |                                                         |                                                    |                                          |  |  |  |  |
| If you need to cancel a previously made appointment at this facility, please go here                                                                                                    |                                                         |                                                    |                                          |  |  |  |  |
|                                                                                                    |                                                         |                                                    |                                          |  |  |  |  |
|                                                                                                    |                                                         |                                                    |                                          |  |  |  |  |
| Click "Novt" to continue and choose your appointment type                                                                                                    |                                                         |                                                    |                                          |  |  |  |  |
|                                                                                                    | munue and th                                            | iouse your appor                                   |                                          |  |  |  |  |
|                                                                                                    |                                                         |                                                    |                                          |  |  |  |  |

#### Step 3: Choose Your Appointment Type

| Womack Ar                                                                                    | MY MEDICAL CENTER                     | ]                   |  |  |  |
|----------------------------------------------------------------------------------------------|---------------------------------------|---------------------|--|--|--|
| Home                                                                                         |                                       |                     |  |  |  |
| Pfizer and Moderna versions of the COVID-19 vaccine require two doses to be fully effective. |                                       |                     |  |  |  |
| Please select which immunization dose you are wanting to schedule an appointment for:        |                                       |                     |  |  |  |
|                                                                                              |                                       |                     |  |  |  |
| Initial Dose                                                                                 | To book your 1st dose, ch             | oose "Initial Dose" |  |  |  |
|                                                                                              |                                       |                     |  |  |  |
| Second Dose                                                                                  | To book your 2 <sup>nd</sup> dose, ch | oose "Second Dose"  |  |  |  |
|                                                                                              | r                                     |                     |  |  |  |

## Step 3b: Provide 1<sup>st</sup> Dose Information (2<sup>nd</sup> Dose appointments only)

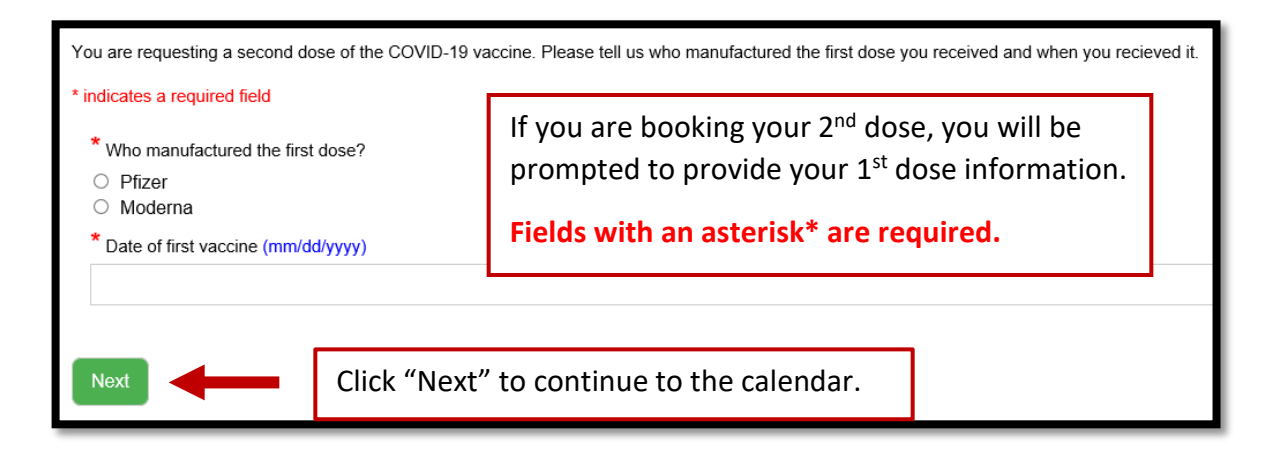

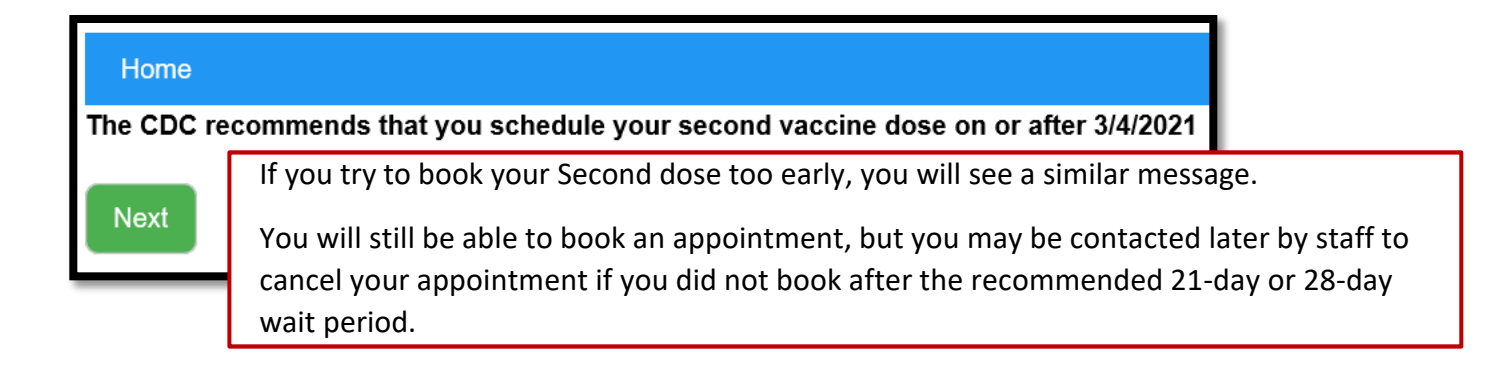

#### **Step 4: Find Available Appointments**

Active appointment date boxes are indicated in teal.

**NOTE:** A date box will remain teal even if there are no available appointments left for that day.

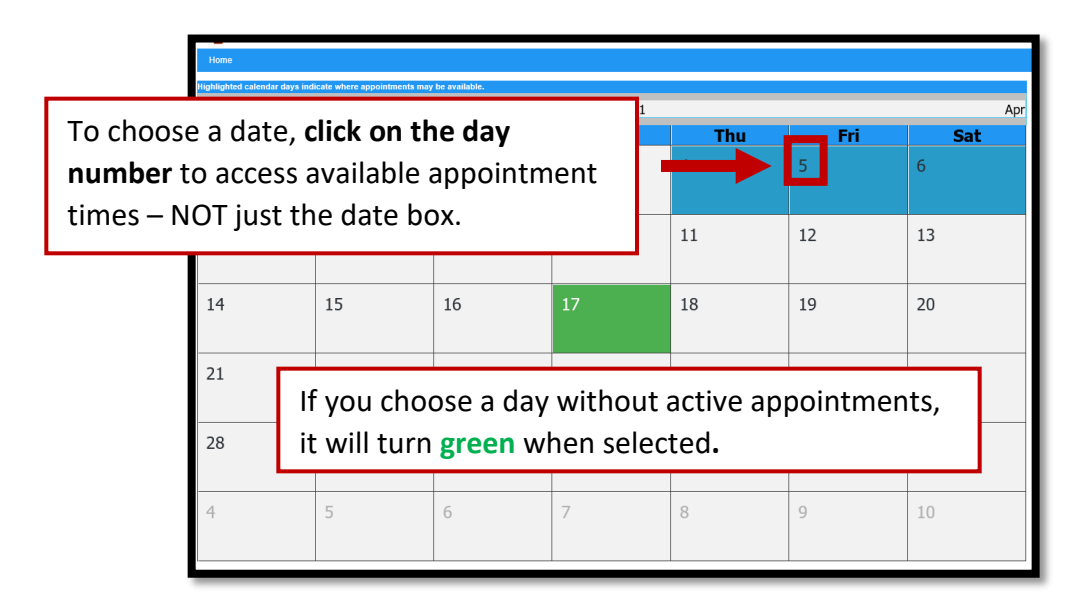

| Home                                                                                  |                                                                             |                   |                                            |        |         |          |                                       |               |       | Choose an appointment |
|---------------------------------------------------------------------------------------|-----------------------------------------------------------------------------|-------------------|--------------------------------------------|--------|---------|----------|---------------------------------------|---------------|-------|-----------------------|
| lightgådet calendar days indicate where appointments may be available. Priday 35/2021 |                                                                             |                   |                                            |        |         |          |                                       |               |       |                       |
| Feb March 2021 Apr                                                                    |                                                                             |                   |                                            |        |         |          | Time slots that are no longer availab | N an dsabled. |       |                       |
| Sun                                                                                   | Mon                                                                         | Tue               | Wed                                        | Thu    | Fri     | Sat .    | 05:00                                 | 08:15         | 06:30 | 02.45                 |
| 28                                                                                    | 1                                                                           | 2                 | 3                                          | 4      | 5       |          | 07:00                                 | 07:15         | 07:30 | 07.45                 |
|                                                                                       |                                                                             |                   |                                            |        |         |          | 08:00                                 | 08:15         | 08:30 | 00.45                 |
| 7                                                                                     | 8                                                                           | 9                 | 10                                         | 11     | 12      | 13       | 09.00                                 | 00.15         | 09:30 | 09.45                 |
| ,                                                                                     | 0                                                                           |                   | 10                                         | 11     | 12      | 15       | 92.00                                 | 10.15         | 10:30 | 10.45                 |
| 14                                                                                    | 15                                                                          | 16                | -                                          |        |         |          |                                       |               |       |                       |
| 14                                                                                    | 12                                                                          | Aft               | er vou d                                   | choose | a dav w | ith acti | ive                                   |               | 12:30 | 12.45                 |
|                                                                                       |                                                                             |                   | appointments, you will see the appointment |        |         |          |                                       |               |       | 13.45                 |
| 21                                                                                    | 22                                                                          | <sup>23</sup> app |                                            |        |         |          |                                       |               |       | 54.45                 |
|                                                                                       |                                                                             | tim               |                                            |        |         |          |                                       |               |       | 15.45                 |
| 28                                                                                    | <sup>29</sup> <sup>30</sup> time slots appear to the right of the calendar. |                   |                                            |        |         |          |                                       | 16:30         | 10.45 |                       |
|                                                                                       |                                                                             |                   |                                            |        |         |          |                                       |               | 17:30 | 17:45                 |
| 4                                                                                     | 5                                                                           | 6                 | 7                                          | 8      | 9       | 10       | 18:00                                 | 10:15         | 18:30 | 18.45                 |
|                                                                                       |                                                                             |                   |                                            |        |         |          |                                       |               |       |                       |

| Unavailable appoint grayed out and disat     | ments are<br>bled. | 11:15 | 11:30 | 11:45 |
|----------------------------------------------|--------------------|-------|-------|-------|
|                                              | 13:00              | 13:15 | 13:30 | 13:45 |
| <b>Available</b> appointme<br>appear darker. | ents will          | 14:15 | 14:30 | 14:45 |
|                                              | 16:00              | 16:15 | 16:30 | 16:45 |

### **Step 5: Enter Your Information**

| You are requesting a COVID-19 immunization appointment for your first dose on 3/7/2021 @ 10:00. Please fill out this form and press the 'Submit Request' button below to complete your request. |                                        |   |  |  |  |
|----------------------------------------------------------------------------------------------------|----------------------------------------|---|--|--|--|
| * indicates a required field                                                                                                    |                                        |   |  |  |  |
| Have you ever received care at this facility before?     Yes     No                                                                                                    |                                        |   |  |  |  |
| * First Name                                                                                                    |                                        |   |  |  |  |
| * Last Namo                                                                                                    | Enter your information.                |   |  |  |  |
| * DoD ID Number (this is the 10 digit number on your ID card)                                                                                                    | ,                                      |   |  |  |  |
| * Date of Birth (mm/dd/yyyy)                                                                                                    | Fields with an asterisk* are required. |   |  |  |  |
| Rank or Grade                                                                                                    |                                        |   |  |  |  |
| Duty Position                                                                                                    |                                        | _ |  |  |  |
| Affiliation                                                                                                    |                                        |   |  |  |  |
| *Phone # (###-####-####)                                                                                                    |                                        |   |  |  |  |
| Email Address                                                                                                    |                                        |   |  |  |  |
| * What is your preferred method of contact?<br>O Phone Call<br>O Email<br>Primary Care Manager (#known)                                                                                         |                                        |   |  |  |  |
| Submit Request" when you are finished.                                                                                                    |                                        |   |  |  |  |

#### **Step 6: Appointment Confirmation**

After you submit your request, you will see an appointment confirmation message with your appointment date and time and a link to add your appointment to Outlook.

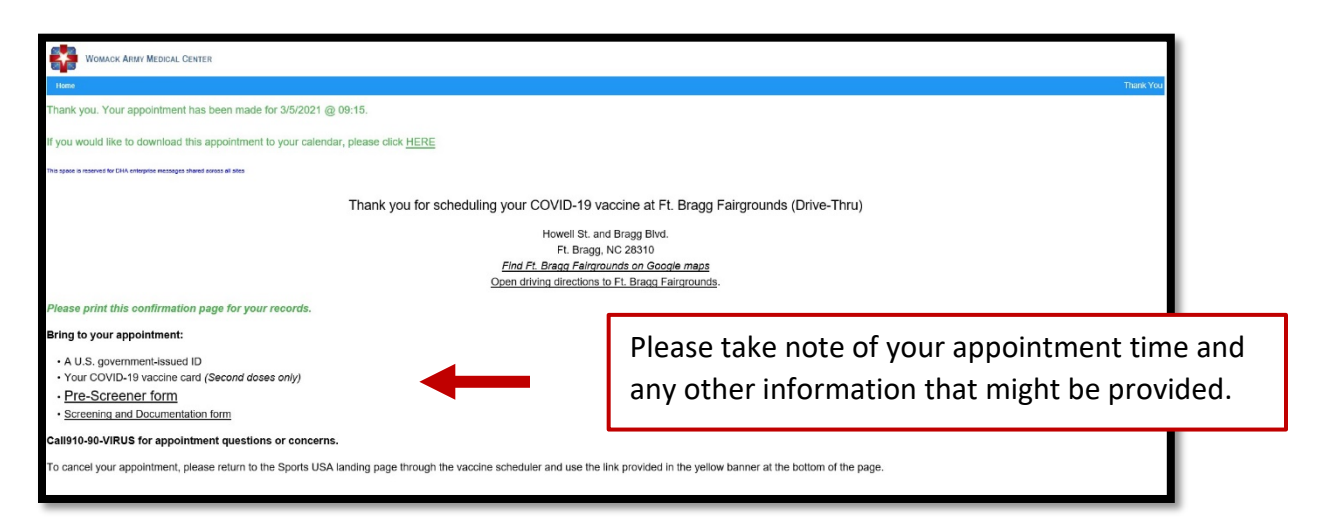

#### **CANCEL YOUR APPOINTMENT**

If you need to cancel your appointment, access the DHA Appointing Portal and choose the same options you used before to find your vaccine location's Landing Page.

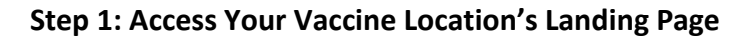

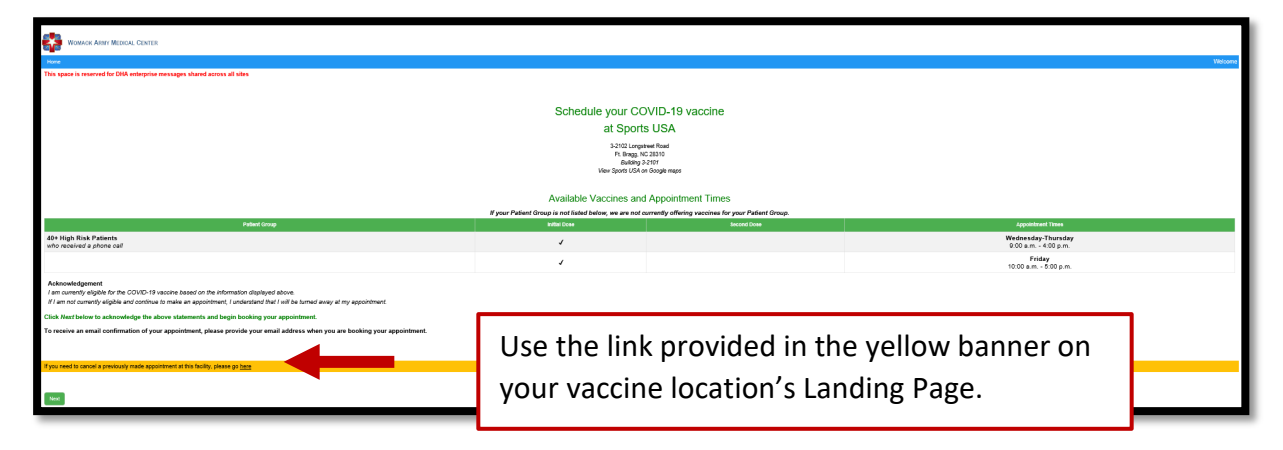

#### **Step 2: Submit Your Information**

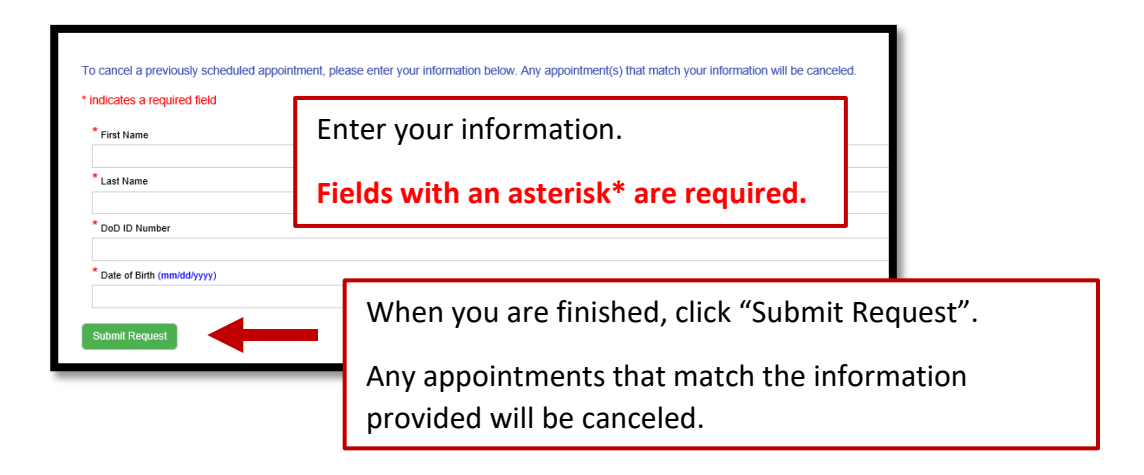